# スマートレコアプリ ステーション(STA)モード手順書

2024/4/18 Ver

# ステーション(STA)モード概要

駐車監視モード中に衝撃があった時、家庭内のWi-Fiルーターを経由し てスマートフォンに通知を行い、駐車監視モードの状態が即時に確認で きます。通知は自宅以外でも受信できます。

通知内容:常時>駐車切替、駐車イベント発生、電源遮断(遮断電圧、遮断時間、高温遮断)

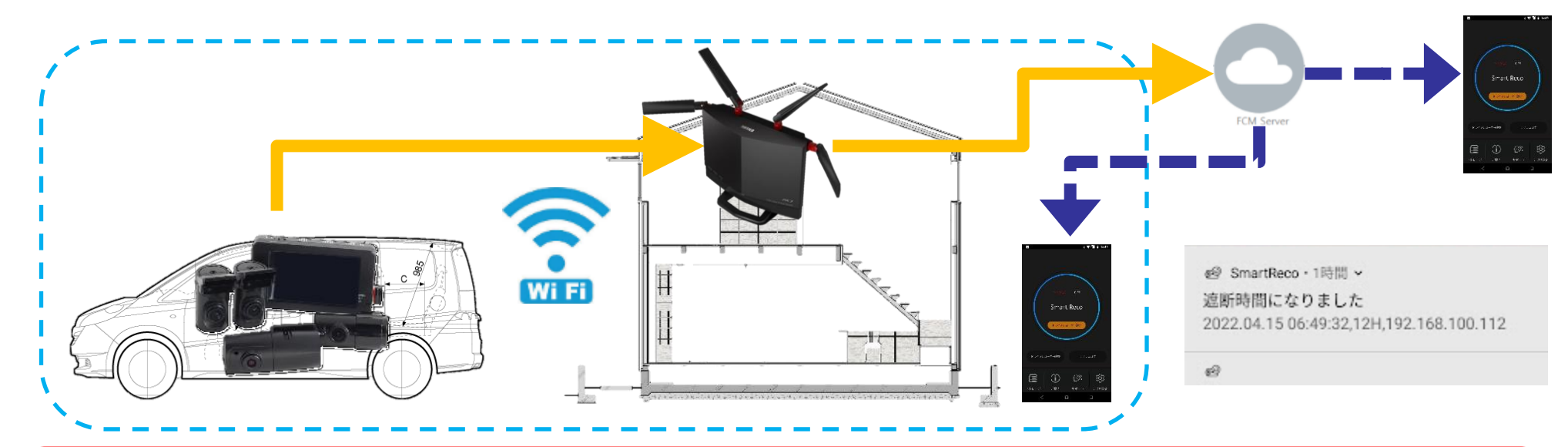

注意 ●車内から家庭内のWiFiルーターと通信できないと動作しません。 WiFi中継器(3000~8000円)の増設が必要になる場合があります。 ●低電力モード時は動作しません。 ●本体1台につき、スマホを最大3台まで登録できます。

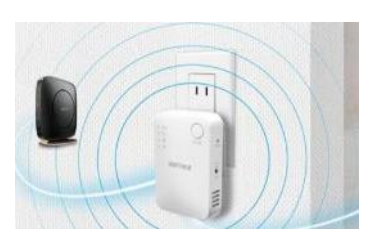

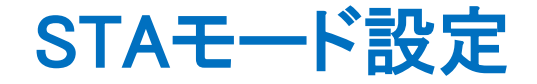

#### STAモードは

ルーターのSSIDパスワード

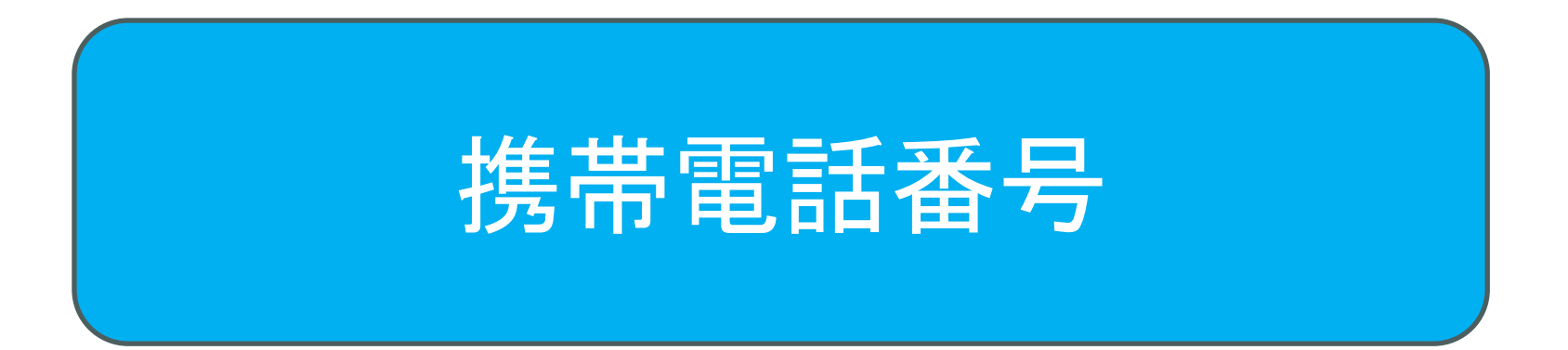

#### の2つを設定することで使用可能になります。

Copy right © TCL Co., Ltd. All Rights Reserved

## STAモード設定方法(SSID) ①

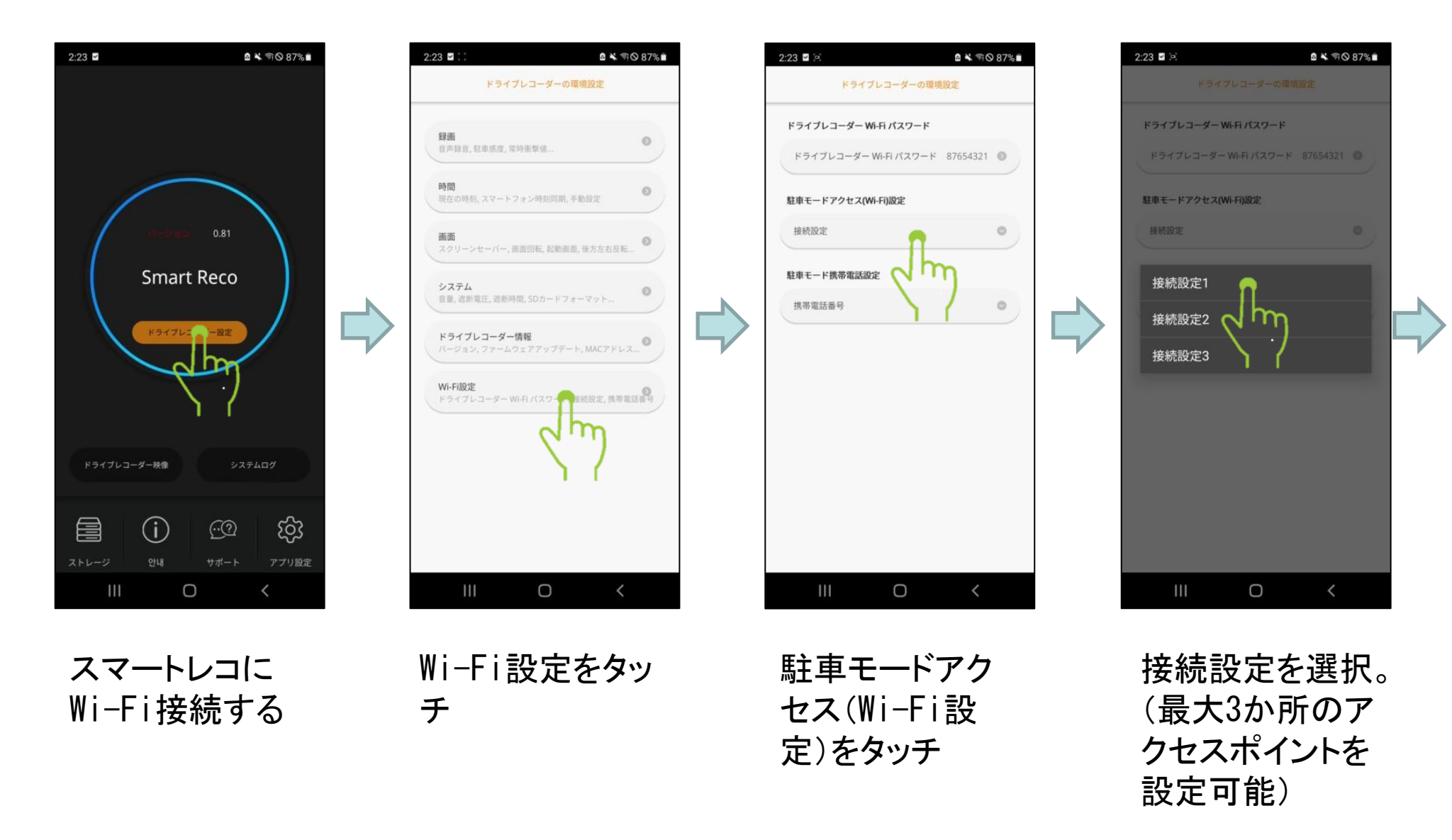

### STAモード設定方法(SSID) ②

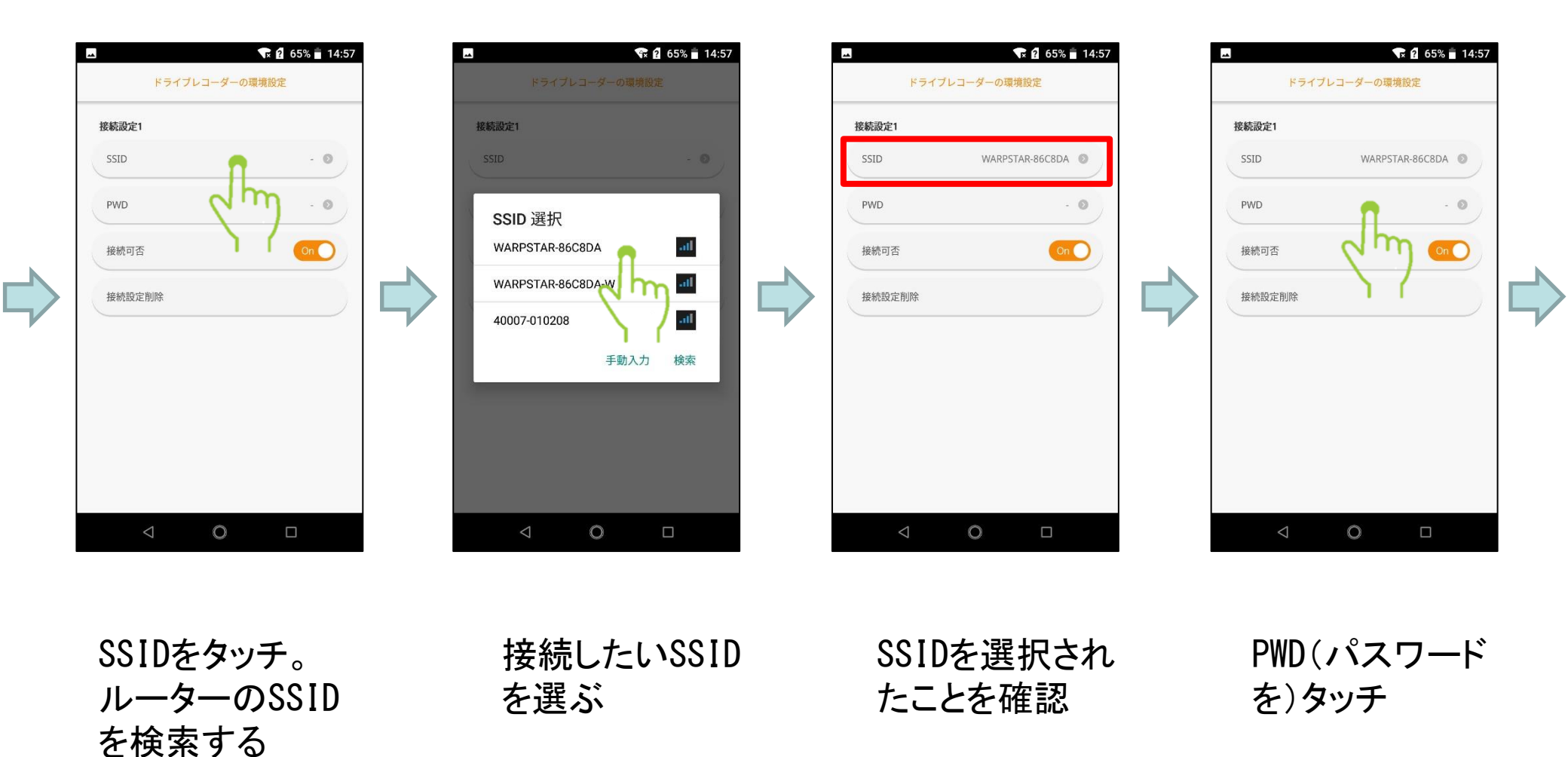

### STAモード設定方法(SSID) ③

-

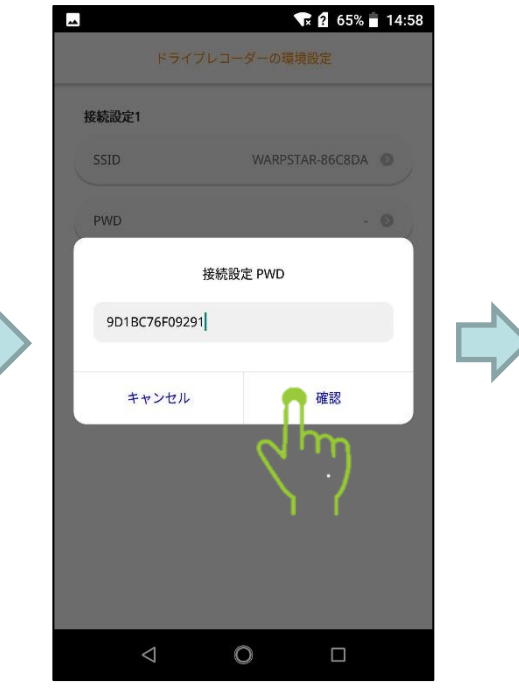

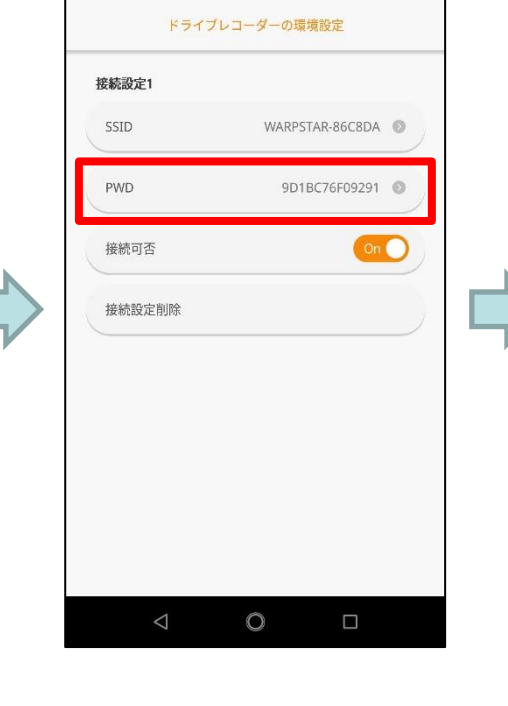

Tx ? 65% 14:59

SSIDのパスワー ドを入力して確 認をタッチ

パスワードが入 力されたことを 確認

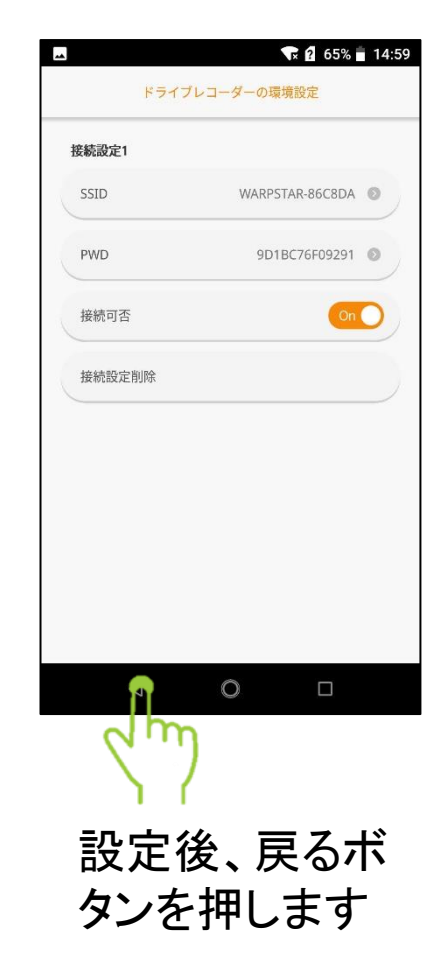

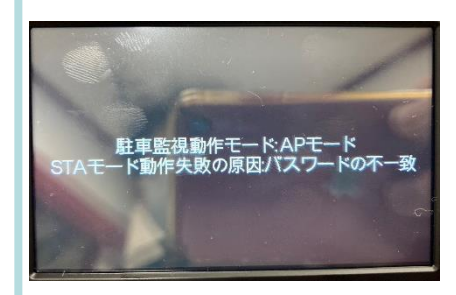

失敗した場合は 駐車監視モード 移行時に本体に エラーが出ます。 パスワードを確 認してください。

STAモード設定方法(電話番号)

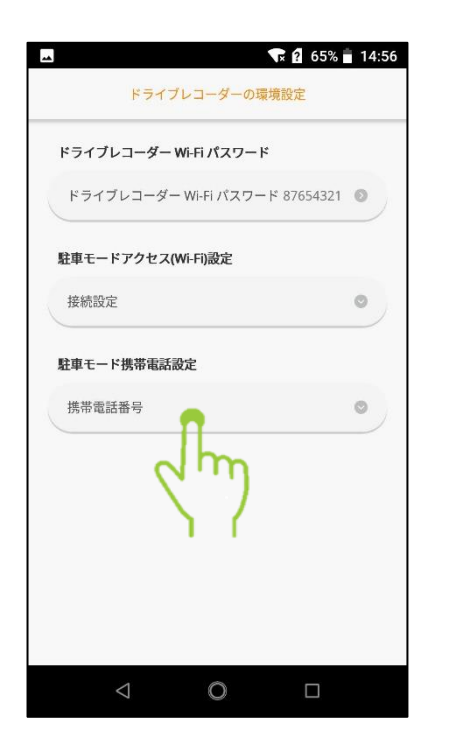

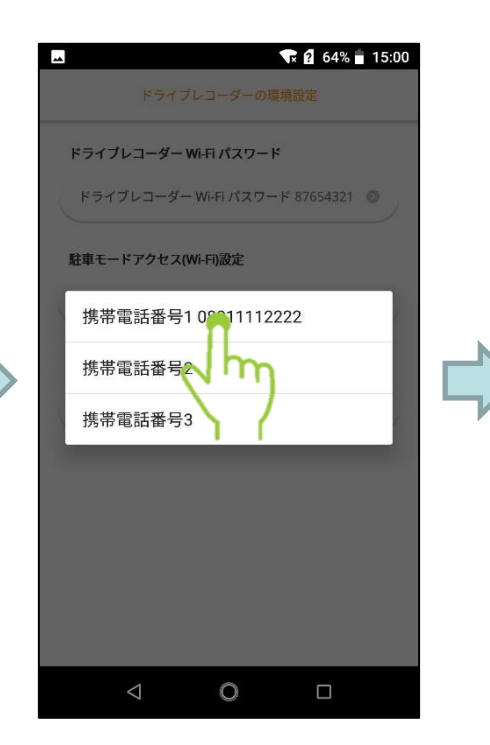

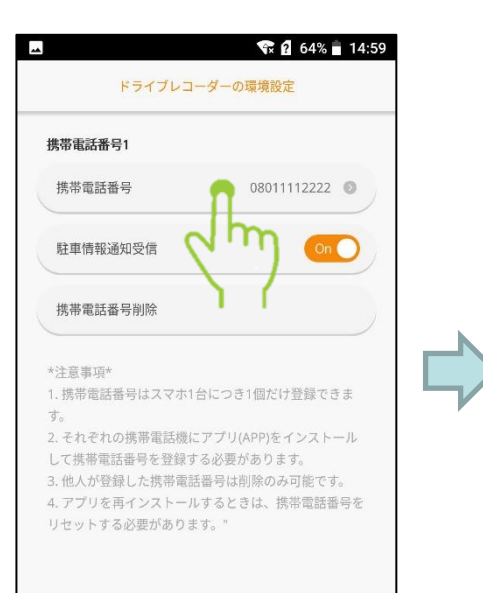

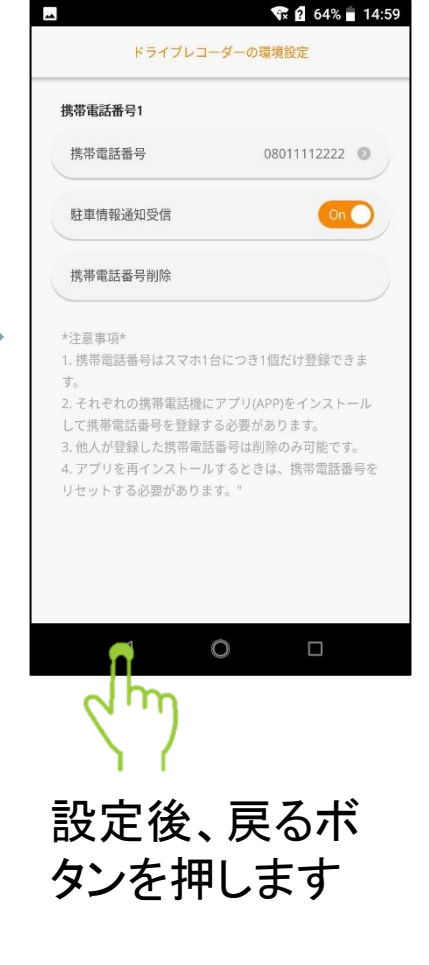

駐車携帯電話設 定をタッチ

接続設定を選択。 (最大3台のスマ ートフォンを設定 可能) 通知を送るスマ ートフォンの電 話番号(現在設 定している番号) を入力する

## STAモード動作フロー

エンジンを0FFする

ENGIN START

| 設定! たスマー |
|----------|
|          |
| トフォンに駐車監 |
|          |

駐車モード開始

視開始の通知を 行います。

STAモード中は振 動・遮断が通知 されます。

遮断電圧になりました 2024.04.16 16:15:04,11.7V,192.168.109.23

衝撃を感知しました ADR\_20240416\_161841F.mp4,0.21G,192.168 109.23

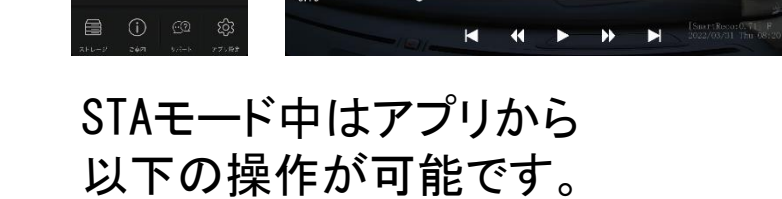

(リアルタイム視聴、再生、ダウンロード)

作します。

2024.04.16 16:12:50,12.2V,192.168.109.23

2分前

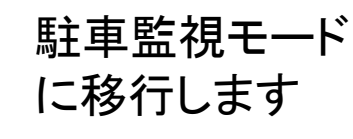

車両電源がOFFになりました。 駐車モードに切り替わります。

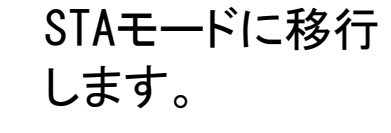

Smart Reco

STAモードに切り替えます。 しばらくお待ちください。

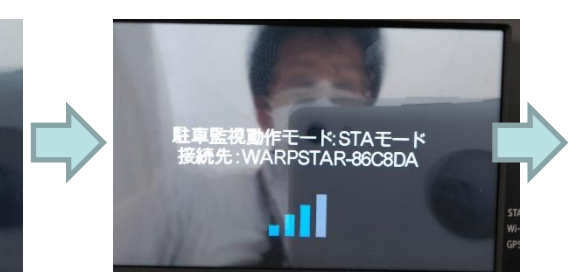

ルーターに接続

しSTAモードで動

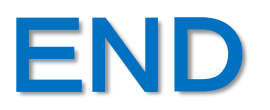